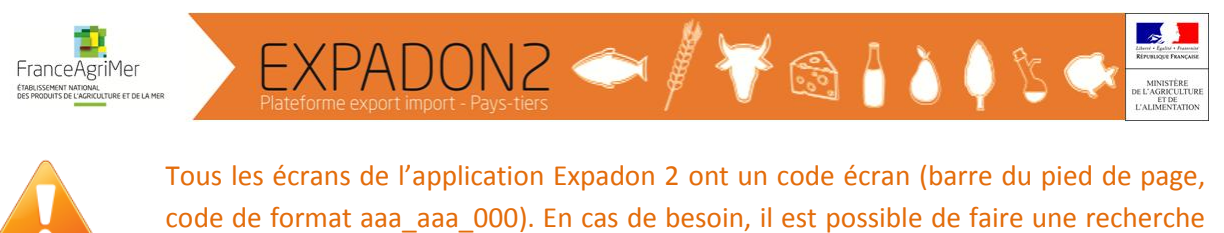

avec ce code dans le manuel utilisateur (en cliquant sur le du bandeau d'Expadon 2).

#### Prise en main rapide

Opérateur : déposer une nouvelle demande d'agrément

Pour se connecter à Expadon 2 : <u>http://agrement.expadon.fr/expadon2-webapp/</u>

- 1. Aller dans l'onglet « Agréments »
- 2. Cliquer sur « Déposer une demande d'agrément initiale »

| AGREMENTS REFERENTIELS                     |                                                                              |
|--------------------------------------------|------------------------------------------------------------------------------|
| * Vous êtes ici > <u>Agréments</u>         | (                                                                            |
| AGREMENTS                                  | Agréments Expadon2                                                           |
| Voir listes des agréments accordés         | Sélectionnez une entrée dans le menu latéral pour accéder à l'écran associé. |
| Déposer une demande d'agrément<br>initiale | -2                                                                           |
| Modifier un agrément accordé               |                                                                              |
| Gérer une demande en cours                 |                                                                              |
| Voir / gérer un agrément accordé           |                                                                              |
| Renouveler / prolonger un agrément         |                                                                              |

3. Renseigner les critères de recherche en indiquant :

- le secteur et/ou ;

- la marchandise et/ou ;

- l'équivalence/synonyme marchandise (attention, la recherche automatique est « commence par » et non « contient ») et/ou ;

- le pays (indiquer le code iso directement ou rechercher le pays).

Il est fortement recommandé de ne saisir que le minimum de critères nécessaires. En effet, les recherches ne retournent que les résultats remplissant l'ensemble des critères saisis. Ainsi, une simple faute d'orthographe dans l'un des critères saisis peut provoquer une liste de résultats vide.

Il est conseillé de ne saisir que le pays pour s'assurer d'avoir l'exhaustivité des couples pays/produits disponibles.

4. Cliquer sur « Rechercher »

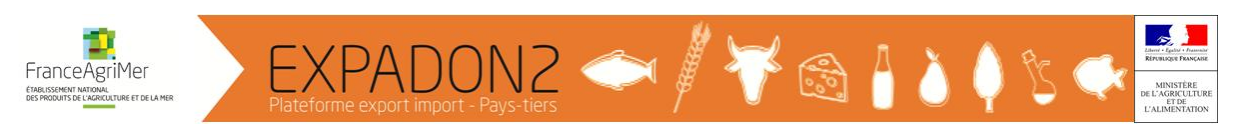

| Critères de recherche              |          |                                     |           | 6 |
|------------------------------------|----------|-------------------------------------|-----------|---|
| Critères marchandise               |          |                                     |           | • |
| Secteur                            | $\sim$   |                                     |           |   |
| Indifférent                        | • • (3)  | Ŷ                                   |           |   |
| Marchandise(s)                     |          | ↓                                   |           |   |
| Equivalence/synonyme marchandise   | )        | Marchandises     KEffacer           |           |   |
| Nomenclature(s) douanière(s)       |          |                                     |           |   |
|                                    |          | Nomenclature douanière     × Efface | er        |   |
| Critères Pays (ou zone économique) |          |                                     |           | • |
| Pays (ou zone économique)          | 3        | Pays (ou zone économique)           | × Effacer | 8 |
| Critères sur le produit            | (        | 1)                                  |           | • |
|                                    | <u> </u> | 1                                   |           |   |
|                                    | O Reche  | mber Péinitialiser                  |           |   |
|                                    | Q Recile | Cher Reminaliser                    |           |   |

Il est également possible de renseigner les « Critères sur le produit » en cliquant sur le <sup>1</sup> en bout de ligne.

5. Sélectionner le couple pays/produits souhaité en cliquant dans la colonne à gauche et en cliquer sur « Etape suivante »

|     |              | ne, cocher une seule case puis choisir une | action                         |  |
|-----|--------------|--------------------------------------------|--------------------------------|--|
| 1   | Position     | Pays (ou zone économique)                  | /produit                       |  |
|     | 1            | Chine                                      | Phytosanitaire                 |  |
|     | 1.1          | Chine                                      | Kiwi                           |  |
|     | 1.2          | Chine                                      | Plant de vigne                 |  |
|     | 1.3          | Chine                                      | Pomme                          |  |
|     | 1.4          | Chine                                      | Végétaux sensibles à Phytophth |  |
| 1   | 2            | Chine                                      | Sanitaire                      |  |
|     | 2.1          | Chine                                      | Aliments pour animaux de compa |  |
|     | 2.2          | Chine                                      | Kits de diagnostic - produits  |  |
|     | 2.3          | Chine                                      | Lait et produits laitiers (hor |  |
|     | 2.4          | Chine                                      | Lait infantile                 |  |
|     | 2.5          | Chine (5)                                  | Produits carnés                |  |
|     | <u>2.6</u>   | Chine 🗙                                    | Produits de la mer vivants     |  |
|     | 2.7          | Chine                                      | Produits de la pêche           |  |
|     | <u>2.8</u>   | Chine                                      | Protéines Animales Transformée |  |
|     | 2.9          | Chine                                      | Semence bovine                 |  |
|     | 2.10         | Chine                                      | Entreposage tous produits      |  |
| -   | out Tablour  | I Event PDE                                | $\mathbf{X}$                   |  |
| -^₽ | Joit Tableur | an export Por                              | $\mathbf{X}$                   |  |

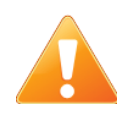

Il n'est possible de déposer une demande d'agrément que sur les couples pays/produits pour lesquels en cliquant sur est indiqué dans « Type d'information portée »

- 6. Sélectionner l'établissement pour lequel la demande est faite en cliquant sur Ajouter ligne
- 7. Cocher la case de l'établissement souhaité puis cliquer sur « Valider la sélection »

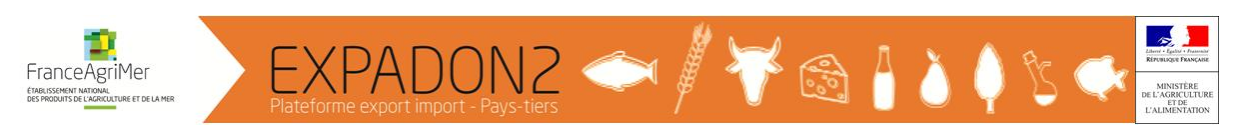

| 8033 | 1517500015   | TEAM FLEURS                |  |
|------|--------------|----------------------------|--|
| 8191 | 2979700017   |                            |  |
|      | 10100011     | ROSE & ROLL                |  |
| 4939 | 6191600049   | MAL DE CHIEN               |  |
| 8123 | 8791800012 7 | TY T'OEUF BIO              |  |
| 3100 | 0279500022   | VONARB ADRIEN JEAN EDOUARD |  |
| 4799 | 8794300053   | PARC EOLIEN DU PETIT ARBRE |  |
| 7920 | 5196300017   | OSE & BLEU                 |  |

# 8. Cliquer sur

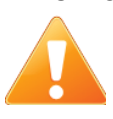

Il n'est pas possible pour un établissement donné de déposer deux demandes distinctes pour un même couple pays/produits. Si des modifications sont à apporter à un agrément accordé, il faut effectuer une modification de l'agrément accordé. Si la demande est en cours, il faut alerter sa DD(CS)PP ou son SRAL.

Pour modifier un agrément accordé, cliquer sur « Modifier un agrément accordé » dans le menu latéral et rechercher l'agrément à modifier (consulter le guide « Rechercher un agrément accordé ou une demande d'agrément » pour avoir une aide dans la recherche de son agrément).

9. Le dossier à compléter pour effectuer une demande d'agrément est composé de plusieurs onglets :

- Cadre « Identification de l'agrément » : ces informations caractérisent l'agrément et ne sont pas modifiables. Ce cadre permet d'avoir les informations générales sur la demande (couple pays/produits, établissement demandeur, ...). Il est utile de noter le numéro d'identifiant agrément pour retrouver facilement un dossier par la suite ;

- Onglet « Données de l'entreprise » : cet onglet contient les informations principales de la demande d'agrément et permet de consulter les coordonnées de l'établissement bénéficiaire. Selon le couple pays/produits, les informations contenues dans cet onglet différent ;

- Onglet « Informations dépôt de pièces » : cet onglet contient les informations liées au couple pays/produits sur lequel porte la demande d'agrément (type « Information ») et les pièces justificatives à fournir (type « Agrément export »). Les documents de type « Information » sont unes aide pour compléter les demandes. Pour certaines pièces du type « Agrément export », des modèles à compléter sont disponibles.

- Onglet « Données complémentaires » : cet onglet contient des informations à renseigner qui sont propres au couple pays/produits sur lequel porte la demande d'agrément ;

- Onglet « Catégories de produit » : cet onglet contient les catégories de produits pour lesquelles l'exportateur souhaite être agréé. Il ne s'affiche que dans le cas où une catégorie de produits agréés existe pour le couple pays/produits sur lequel porte la demande d'agrément. La catégorie de produits est la sous-catégorie du produits (ex. catégorie de produit : « viande bovine » pour le produit : « produits carnés ») ;

- Onglet « Soumettre » : il permet à l'exportateur de soumettre sa demande d'agrément à son service déconcentré. Il permet également d'avoir le récapitulatif des principales données saisies dans les autres onglets de la demande d'agrément.

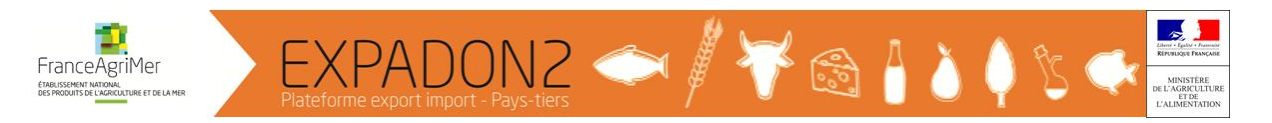

### → Onglet « Données de l'entreprise » :

#### • Etablissement candidat à l'inspection :

Selon le pays, une mission d'inspection étrangère peut demander à contrôler l'établissement. Etre candidat spontané peut accélérer le traitement de la demande par les autorités du pays-tiers. Pour cela :

1. Laisser la case « Cochez cette case si votre établissement est candidat à l'inspection ». (conseillé dans tous les cas)

| Données de<br>l'entreprise > | Informations<br>Dépôt des pièces > | Données<br>complémentaires > | Catégories<br>de produit > | Soumettre | 1 |   |
|------------------------------|------------------------------------|------------------------------|----------------------------|-----------|---|---|
|                              |                                    |                              |                            |           |   | 7 |

Cochez cette case si votre établissement est candidat à l'inspection

### • Données de l'agrément :

#### - Dates de validité

La date souhaitée de début de validité est, par défaut, la date de création de la demande d'agrément. Cette date est modifiable. La durée de l'agrément est induite par les règles fixées par la zone économique :

- o L'agrément a une durée indéterminée : la date de fin est facultative ;
- L'agrément est renouvelable : la date de fin est pré-calculée en fonction de la périodicité définie par la zone économique ;
- L'agrément est prolongeable : la date de fin est pré-calculée en fonction de la durée de validité définie par la zone économique.

<sup>1</sup> Les dates de début et de fin sont des dates souhaitées. En effet, les dates de validité définitives sont données par les autorités du pays-tiers lorsqu'elles donnent leur réponse.

# - Activité export

Les activités export à renseigner sont à sélectionner parmi les activités définies pour le couple pays/produits sur lequel porte la demande d'agrément. Ce sont les activités sur lesquelles l'agrément export peut être demandé. Lors de l'instruction, le service instructeur vérifiera la cohérence entre les activités export et l'agrément communautaire s'il existe.

#### - N° Phytopass (domaine phytosanitaire uniquement)

La sélection d'un n° Phytopass est obligatoire. Celle-ci s'effectue au moyen de la liste déroulante « N° Phytopass ».

#### - Service Instructeur

Le champ « Service instructeur » est affiché et doit être complété si la demande d'agrément porte sur un couple pays/produits qui nécessite un agrément filière (« génétique aviaire » dans le domaine sanitaire et « fruits à pépins » dans le domaine phytosanitaire).

#### - Identifiants établissement

Les identifiants établissement à renseigner sont à sélectionner parmi une liste propre à l'établissement. Si l'établissement ne possède aucun identifiant établissement, le champ est masqué.

#### - Agrément CE

Les Agréments CE à renseigner sont à sélectionner parmi une liste propre à l'établissement. Si l'établissement ne possède aucun Agrément CE, la liste est masquée.

# Pour compléter ces informations :

- Sélectionner la valeur voulue via l'utilisation d'une liste déroulante ou ;

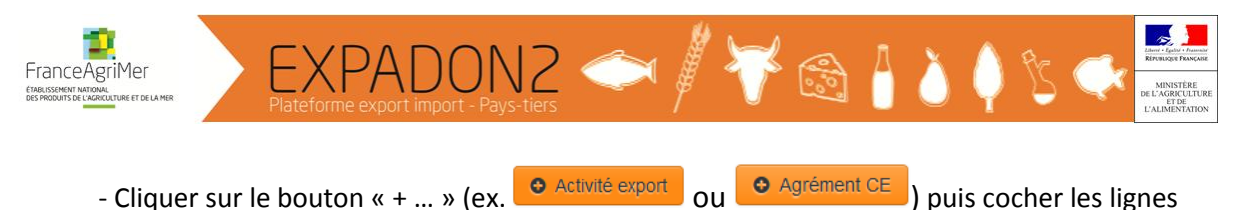

voulues et cliquer sur > Valider la sélection

# • Identification du bénéficiaire :

Ces informations sont issues de l'INSEE et ne sont pas modifiables dans l'application.

En cas d'information erronée dans Expadon 2, il convient dans un premier temps de vérifier les données présentes dans l'INSEE (<u>https://avis-situation-sirene.insee.fr/</u>). Si les données sont erronées dans l'INSEE, il convient de contacter son centre de formalités des entreprises (CFE) pour demander la correction. Celle-ci sera répercutée automatiquement dans l'application Expadon2 après traitement par l'INSEE. Si les données ne sont pas erronées dans l'INSEE, merci d'envoyer un mail à <u>assistance.expadon2@franceagrimer.fr</u> en précisant le SIRET de l'établissement et les données erronées.

Une fois les informations complétées et avant de changer d'onglet, cliquer sur « Enregistrer » sous le cadre « Identification du bénéficiaire ».

→ Onglet « Informations Dépôt des pièces » :

Certaines pièces doivent obligatoirement être transmises. Il est conseillé de consulter le module « Référentiels » pour connaître la liste des pièces requises. Pour utiliser ce module, consulter le guide « Rechercher des informations sur un couple pays/produits ».

- Télécharger un document

1. Pour télécharger et consulter les informations (documents du type « Informations ») ou les modèles des pièces justificatives (documents du type « Agrément export »), cliquer sur la ligne « Condition réglementaire » voulue

| N°   | Туре            | Condition réglementaire       | Pièce jointe |   |
|------|-----------------|-------------------------------|--------------|---|
| A001 | Information     | Mode opératoire               | 0            | Q |
| A002 | Information     | Note de service               | 0            | Q |
| A003 | Agrément export | Questionnaire lait pasteurisé | 0            | Q |
| A004 | Agrément export | Questionnaire lait UHT        | 0            | Q |
| A005 | Agrément export | Formulaire de flux            | 0            | Q |
| A006 | Agrément export | Autres données                | 0            | Q |

2. Cliquer sur le lien du document dans la rubrique « Modèles »

3. Récupérer le document en cliquant sur la notification à l'écran ou en cliquant sur le bouton des notifications puis le lien

Il est fortement conseillé de télécharger le mode opératoire qui est un document qui liste les conditions à respecter et les documents à fournir pour constituer la demande d'agrément. Il sera à terme disponible pour chacun des couples pays/produit.

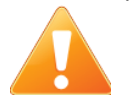

Transmettre une demande complète du premier coup permet un gain de temps dans le processus d'obtention d'un agrément pour l'exportation.

| f    | France Agriller<br>Hateforme export import - Pays-tiers                                                                                                    | <u>)</u> (          | ) & ¢                     | Land Factor<br>Kerveges Taxade<br>Kerveges Taxade<br>E Agenculature<br>E Agenculature<br>E Agenculature<br>E Agenculature<br>E Ademoniation |
|------|----------------------------------------------------------------------------------------------------|---------------------|---------------------------|----------------------------------------------------------------------------------------------------|
| Fran | AGREMENTS REFERENTIELS 3                                                                                                    | e<br>sation form (F | R-EN) au format doc termi | né télécharger maintenant                                                                                                    |
|      | Vous êtes icl > <u>Gérer un agrément export [Modification] (835)</u> > <u>Pièce justificatie (1801)</u> Export : Pasteurized Milk Registration Information Confirmation form (FR-EN) au format doc ferminé télécharger maintenant | ×                   |                           |                                                                                                    |
|      | Pièce justificative                                                                                                    | •                   | J                         |                                                                                                    |
|      | Description du document                                                                                                    |                     |                           |                                                                                                    |
|      | Titre (*)                                                                                                    |                     |                           |                                                                                                    |
|      | Questionnaire lait pasteurisé                                                                                                    |                     |                           |                                                                                                    |
| <    | Description ou commentaire                                                                                                    | .                   |                           |                                                                                                    |
|      | Questionnaire a rempir, dactylograpme, en langue trançaise/anglais                                                                                                    | **                  |                           |                                                                                                    |
|      | Modèle T                                                                                                    |                     |                           |                                                                                                    |
|      | Pasteurized Milk Registration Information Confirmation form (FR-EN) doc                                                                                                    |                     |                           |                                                                                                    |

#### -Ajouter une pièce justificative ou un document complété

Des documents ne peuvent être joints que dans le cas de document du type « Agrément export ».

1. Dans la description de la pièce justificative, cliquer sur « Ajouter », ce qui a pour effet d'afficher l'écran permettant d'ajouter une nouvelle pièce justificative.

| De  | escription du document                                                                                                    |                                                                 |                                                                        |  |
|-----|----------------------------------------------------------------------------------------------------|-----------------------------------------------------------------|------------------------------------------------------------------------|--|
| 7   | fitre ( * )                                                                                                    |                                                                 |                                                                        |  |
| C   | Questionnaire abattoir                                                                                                    |                                                                 |                                                                        |  |
| E   | Description ou commentaire                                                                                                    |                                                                 |                                                                        |  |
|     | Remplir le questionnaire abattoir (filière porc : anne                                                                                                    | xe I, filière volaille : annexe II) en français et en an        | ngtais                                                                 |  |
|     |                                                                                                    |                                                                 |                                                                        |  |
|     |                                                                                                    |                                                                 |                                                                        |  |
|     |                                                                                                    |                                                                 |                                                                        |  |
|     |                                                                                                    |                                                                 |                                                                        |  |
|     |                                                                                                    |                                                                 |                                                                        |  |
|     |                                                                                                    |                                                                 |                                                                        |  |
|     |                                                                                                    |                                                                 |                                                                        |  |
| Lis | ste des documents (Récapitulatif)                                                                                                    |                                                                 |                                                                        |  |
| Lis | ste des documents (Récapitulatif)<br>Document                                                                                                    | Titre                                                           | Date de dépôt                                                          |  |
|     | ste des documents (Récapitulatif) Document modèle formulaire pdf                                                                                                    | Titre<br>formulaire                                             | Date de dépôt<br>22/12/2016                                            |  |
|     | ste des documents (Récapitulatif) Document modèle formulare edf renouvellement agrément service ins                                                                                                    | Titre<br>formulaire<br>renouvellement agrément                  | Date de dépôt<br>22/12/2016<br>22/12/2016                              |  |
|     | ste des documents (Récapitulatif)<br>Document<br>modèle formulare pdf<br>renouvellement agrénient service ins<br>vande camé prir couts filieres vi                                                                                   | Titre<br>formulaire<br>renouvellement agrément<br>questionnaire | Date de dépôt<br>22/12/2016<br>22/12/2016<br>14/12/2016                |  |
|     | ste des documents (Récapitulatif)<br>Document<br>modèle formulanc.pdf<br>renouvellement agrénient service ins<br>viande camé_prir_couts_filieres_vi                                                                                  | Titre<br>formulaire<br>renouvellement agrément<br>questionnaire | Date de dépôt<br>22/12/2016<br>22/12/2016<br>14/12/2016                |  |
|     | becuments (Récapitulatif) Document modèle formulaire pdf rerisiuvellement agrément service.ins stande camé prir couts filieres yi Export Tableor Export PDF                                                                          | Titre<br>formulaire<br>renouvellement agrément<br>questionnaire | Date de dépôt<br>22/12/2016<br>22/12/2016<br>14/12/2016                |  |
|     | becoments (Récapitulatif) Document modèle formulaire pdf reriduvellement agrément service ins vande camé pric couts filieres vi RExport Tableur Export PDF                                                                           | Titre<br>formulaire<br>renouvellement agrément<br>questionnaire | Date de dépôt<br>22/12/2016<br>22/12/2016<br>14/12/2016                |  |
|     | ste des documents (Récapitulatif) Document modèle formulaite.pdf renouvellement agrément service ins viande camé_prir_couts_fileres_vi RExport Tableur Em Export PDE re de 3 éléments présentés par : 10 = 10                        | Titre<br>formulaire<br>renouvellement agrément<br>questionnaire | Date de dépôt<br>22/12/2016<br>22/12/2016<br>14/12/2016<br>44 H 1- H   |  |
|     | ste des documents (Récapitulatif)  Document  modèle formulaite pdl  renouvellement agrénient service ins viande camé prir couts filieres vi  R Export Tableur  R Export Tableur  R Export PDF  re de 3 éléments présentés par : 10 * | Titre<br>formulaire<br>renouvellement agrément<br>questionnaire | Date de dépôt<br>22/12/2016<br>22/12/2016<br>14/12/2016<br>44 14 1- 14 |  |

- 2. Renseigner les champs « Titre » et si besoin « Commentaire » ;
- 3. Récupérer sur le poste de travail le document à joindre en cliquant sur
- 4. Après avoir sélectionné la pièce justificative, cliquer sur « Joindre ».

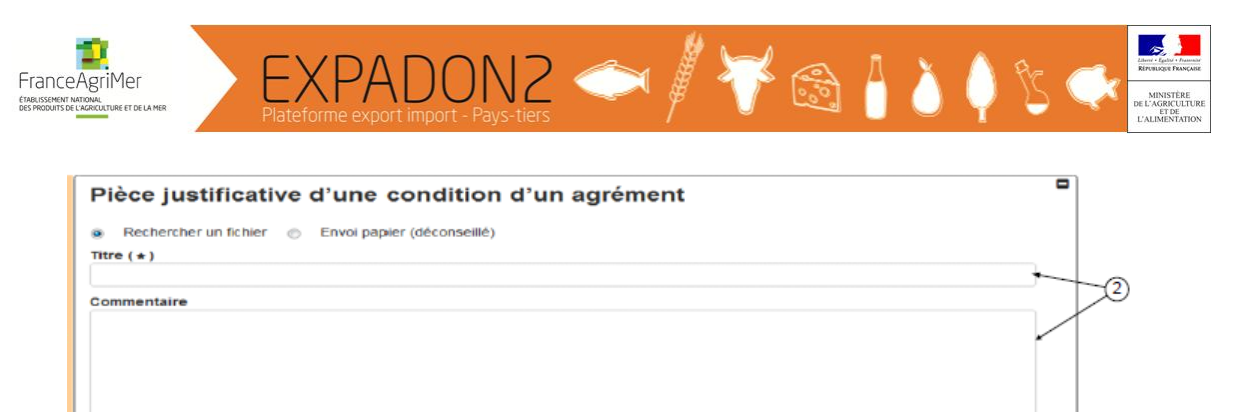

Telécharger vers le serveur Choisir un fichier...

<sup>1</sup>Si une pièce, car l'original est nécessaire ou elle est de taille supérieure à 10 Mo, doit être envoyée par voie postale, sélectionner « Envoi papier » dans l'écran de dépose d'une pièce ;

<sup>1</sup> Lors de l'ajout ou de la suppression d'une pièce jointe, il n'est pas nécessaire d'enregistrer la modification. C'est pourquoi le bouton « Enregistrer » n'est pas affiché.

- <sup>10</sup> Les boutons « Ajouter » et « Supprimer » ne sont pas affichés :
  - Pour les agréments au statut « accordé », « clos », « retiré », « refusé » ou « rejeté » ;
  - Si la condition d'export sélectionnée est de type « Information ».

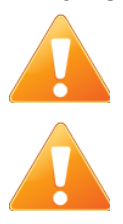

Il n'est pas possible de modifier des documents directement dans l'écran. Pour pouvoir ajouter un document modifié, il faut l'enregistrer sur son poste de travail puis l'ajouter et éventuellement supprimer la version antérieure.

L'agrément ne peut pas avoir plusieurs pièces jointes identiques (à savoir des pièces jointes portant le même nom).

Le demandeur peut ajouter autant de pièces jointes qu'il le souhaite. Cependant, la taille du document ne peut pas dépasser 10Mo.

#### - Signature électronique

Lors de l'ajout de certains documents, un mécanisme de signature électronique peut être déclenché automatiquement par l'application, selon le paramétrage du couple pays/produits. Lorsqu'un document signé électroniquement est téléchargé depuis l'application, deux documents sont présents dans une archive au format zip :

- Le document initial ;
- La signature électronique.

La signature électronique permet, en cas de contentieux par exemple, de s'assurer que le document initial n'a pas été modifié depuis son import initial dans l'application.

Le mécanisme permettant cette vérification n'est cependant pas disponible directement depuis l'application.

#### - Impression du bordereau

Le bordereau récapitule les pièces contenues dans le dossier et doit accompagner les éventuelles pièces adressées par courrier. Pour télécharger le bordereau :

- 1. Cliquer sur le bouton « Bordereau » ;
- 2. Récupérer le document en cliquant sur la notification.

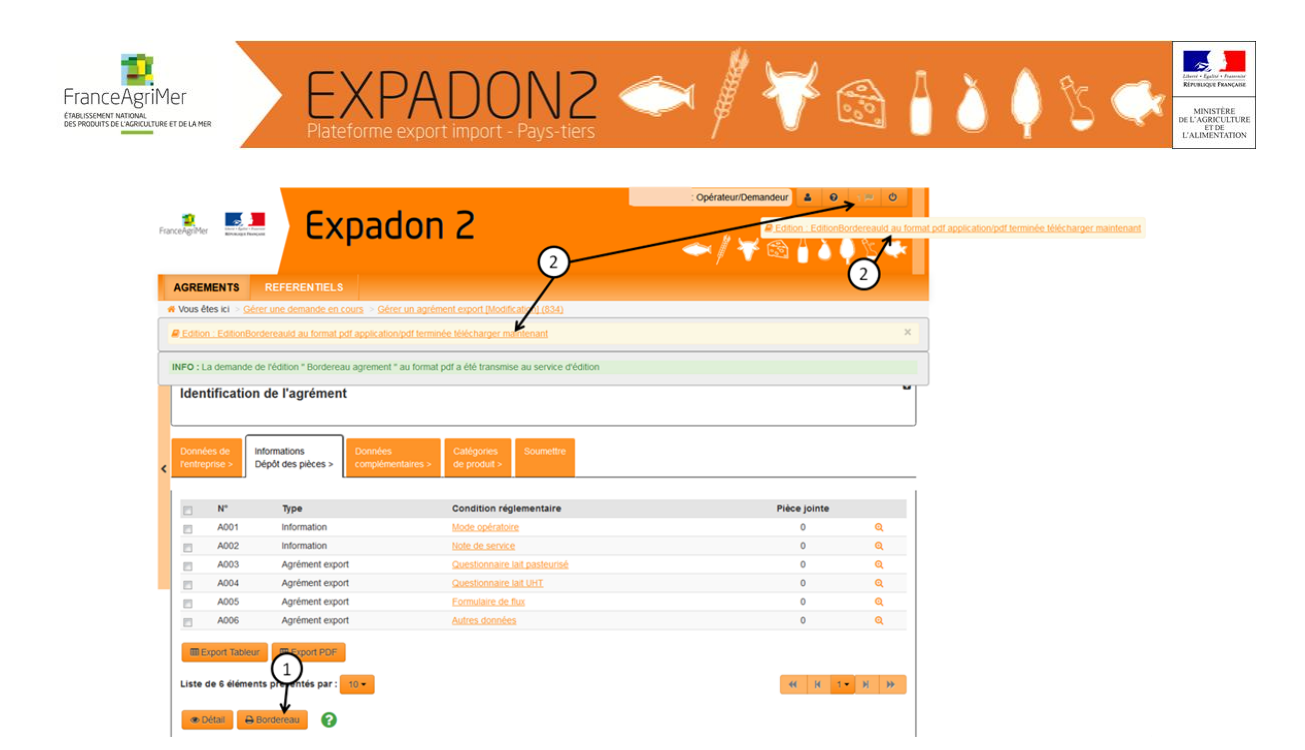

# → Onglet « Données complémentaires » :

En fonction des couples pays/produits, les informations à renseigner et la manière de les renseigner diffèrent. Cela peut-être un choix dans une liste, du texte libre, une case à cocher ou une date à renseigner. Certaines informations sont obligatoires, elles sont signalées par une « \* ».

Une fois les informations complétées et avant de changer d'onglet, cliquer sur « Enregistrer » en bas de l'écran.

# $\rightarrow$ <u>Onglet « Catégories de produit » :</u>

Cet onglet apparaît uniquement pour les couples pays/produit pour lesquels une catégorie de produits à agréer existe. Il est obligatoire de choisir le(s) type(s) de produit sur le(s)quel(s) la demande est faite lorsque cet onglet existe.

Une fois les informations complétées et avant de changer d'onglet, cliquer sur « Enregistrer » en bas de l'écran.

#### $\rightarrow$ <u>Onglet « Soumettre » :</u>

Cet onglet permet d'avoir un récapitulatif de la demande d'agrément et de transmettre sa demande à son service instructeur.

# Pour transmettre à son service déconcentré, cliquer sur **Soumettre** en bas de l'écran.

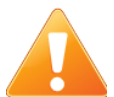

Une fois la demande soumise, celle-ci n'est plus modifiable. Le demandeur reçoit alors un courriel qui lui confirme la transmission de la demande. Le service déconcentré est également alerté du dépôt d'une demande sur Expadon 2 par une notification automatique sur leur boite institutionnelle.

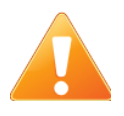

Il est possible d'interrompre la constitution du dossier de demande et de le reprendre ultérieurement (seules les données enregistrées sont conservées). Pour rechercher la demande, cliquer sur « Gérer une demande en cours » dans l'onglet « Agréments » et utiliser les critères de recherche (cf. Guide « Rechercher un agrément »).